# SISTEMA DE ALUMNOS

Dirección de Educación Superior

Sistema en Línea que permite la inscripción a carreras del nivel superior, seguimiento de estado académico e inscripción a mesas de exámenes.

**Recomendamos utilizar una PC o Notebook para su perfecta visualización**, ya que en los celulares su visualización será incorrecta o incluso incompleta.

# ACCESO

https://dti.mendoza.edu.ar/superior/

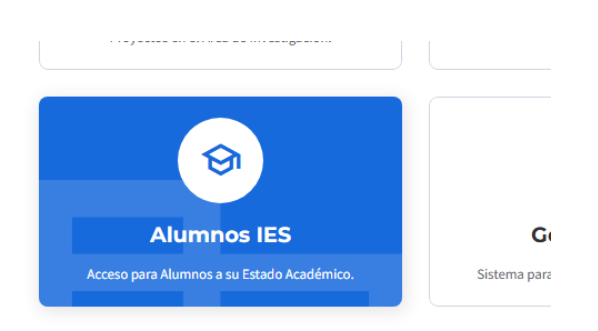

#### LOGIN

| Sistema de Alumnos v1.0.2<br>Dirección de Educación Superior<br>Unario<br>Ingrese su e-mail<br>Contraseña<br>Ingresa tu contraseña<br>Ingresa tu contraseña?<br>¿Olvidaste tu contraseña?<br>¿No tienes cuenta? Registrate<br>Acceder a Sitio Web - Sistemas DES | DIRECCIÓN DE EDUCACIÓN<br>SUPERIOR                           |  |
|----------------------------------------------------------------------------------------------------|--------------------------------------------------------------|--|
| Utuario<br>Ingrese su e-mail<br>Contraseña<br>Ingresa tu contraseña<br>ingresar<br>¿Olvidaste tu contraseña?<br>¿No tienes cuenta? Registrate<br>Acceder a Sitio Web - Sistemas DES                                                                              | Sistema de Alumnos v1.0.2<br>Dirección de Educación Superior |  |
| Contraseña<br>Ingresa tu contraseña<br>Ingresar<br>¿Olvidaste tu contraseña?<br>¿No tienes cuenta? Registrate<br>Acceder a Sitio Web - Sistemas DES                                                                                                    | Usuario<br>Ingrese su e-mail                                 |  |
| رکالانامانده این که که که که که که که که که که که که که                                                                                                    | Contraseña<br>Ingresa tu contraseña                          |  |
| ¿Olvidaste tu contraseña?<br>¿No tienes cuenta? Registrate<br>Acceder a Sitio Web - Sistemas DES                                                                                                    | Ingresar                                                     |  |
| Acceder a Sitio Web - Sistemas DES                                                                                                    | ¿Olvidaste tu contraseña?<br>¿No tienes cuenta? Regístrate   |  |
|                                                                                                    | Acceder a Sitio Web - Sistemas DES                           |  |

Se debe ingresar correo electrónico y contraseña para el acceso.

Si no recuerda la contraseña puede recuperarla en la opción **OLVIDASTE TU CONTRASEÑA**.

En caso de necesitar un usuario nuevo elija la opción **REGISTRATE**.

#### PANTALLA PRINCIPAL

| Alumnos DES v1.0.2 ≡                                  |                                                                     |
|-------------------------------------------------------|---------------------------------------------------------------------|
| DIRECCIÓN DE EDUCACIÓN<br>SUPERIOR                    | BIENVENIDOS<br>Sistema de Gestión - Dirección de Educación Superior |
| <ul> <li>Inicio</li> <li>Perfil de Usuario</li> </ul> | Vera Maria de los Angeles                                           |
| <ol> <li>Ayuda</li> </ol>                             |                                                                     |

Al ingresar verifique que su nombre sea correcto. En la opción **PERFIL DE USUARIO** debe llenar sus datos personales.

#### MENÚ VERTICAL IZQUIERDA

Nos encontramos con un menú vertical a la izquierda con las diferentes opciones del sistema. En la parte central tenemos accesos directos a las siguientes opciones:

# **OPCIÓN:** CAMBIAR CONTRASEÑA

|   | 🔎 Cambiar Contraseña      |
|---|---------------------------|
|   | Nueva Contraseña          |
|   | Seleccione una contraseña |
| > | ✓ Guardar つ Cancelar      |

Cambie la contraseña si lo desea.

### **OPCIÓN:** PERFIL DE USUARIO

| Apellido       |             | Nombres      |                         |   |              | E-Mail                     |              |                    |   |
|----------------|-------------|--------------|-------------------------|---|--------------|----------------------------|--------------|--------------------|---|
| Vera           |             | Maria de los | Maria de los Angeles    |   |              | angelesnacho2015@gmail.com |              |                    |   |
| DNI            | CUIL        | Teléfono     |                         |   | Estado Civil |                            |              | Fecha de Nacimient | o |
| 32130447       | 27321304473 | 2634380202   |                         |   | SOLTERO      |                            | ~            | 14/03/1986         |   |
| Domicilio Real |             |              | Domicilio Legal         |   |              |                            | Departamento |                    |   |
| Berutti 346    |             |              | Berutti 346 - San Marti | n |              |                            | SAN MARTIN   | ۷                  |   |
| Ocupación      |             |              | Secundaria              |   |              |                            |              | Terminada          |   |
|                |             |              |                         |   |              |                            |              | SI                 |   |

Ingrese todos sus datos personales.

### **OPCIÓN: INSCRIPCIÓN A CURSADO**

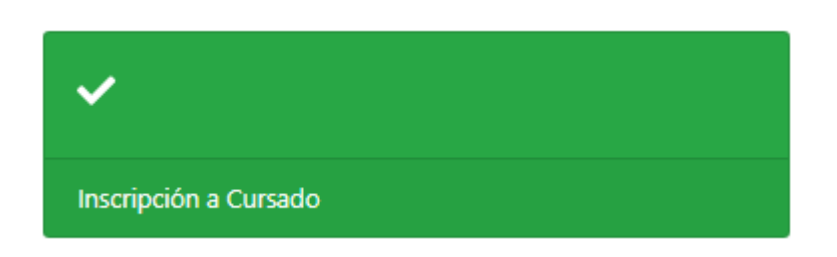

## Nueva Inscripción a Cursado

| Cancelar Guardar                                                                                                    |
|----------------------------------------------------------------------------------------------------|
| Seleccione el Instituto                                                                                                    |
| IES 9-011 - Del Atuel                                                                                                    |
| Seleccione la Carrera                                                                                                    |
| Profesorado de Educación Secundaria en Lengua y Literatura - Res. 6869-DGE-2023                                                                                                    |
| Seleccione el año                                                                                                    |
| 2°año                                                                                                    |
| Seleccione las Materias a inscribirse          844 - Práctica Profesional Docente II - 2º Año         850 - Didáctica - 2º Año         851 - Fonética, Fonología y Grafemática - 2º Año         852 - Lingüística del Texto y Análisis del Discurso II - 2º Año         853 - Stratura Viteratura Latinoamericana I - 2º Año         854 - Literatura Latinoamericana I - 2º Año         855 - Psicología Educacional - 2º Año         855 - Psicología Educacional - 2º Año         865 - Instituciones Educativas - 2º Año         866 - Lingüística del texto t Análisis del discurso I - 2º Año         868 - Lingüística del texto t Análisis del discurso I - 2º Año         869 - Literatura Linversal II - 2º Año         870 - Diteratura Universal II - 2º Año         871 - Sintaxis y Semántica Proposicional - 2º Año         871 - Sintaxis y Semántica Proposicional - 2º Año         872 - Sujetos de la Educación - 2º Año |

Esta opción permite inscribirse a los espacios curriculares que quiere cursar de un Instituto, carrera y año específico. Al marcar los espacios deseados se crea una inscripción por espacio seleccionado que luego será APROBADO o RECHAZADO por el bedel de la institución.

# **OPCIÓN:** INSCRIPCIONES REALIZADAS

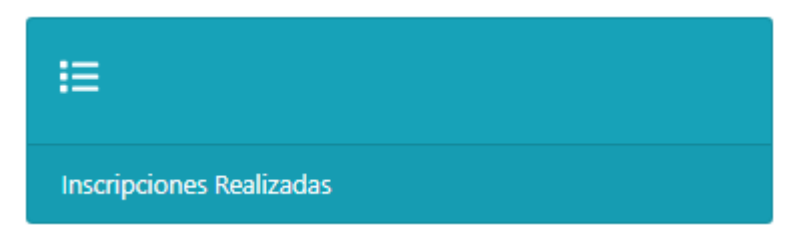

#### 🞓 Inscripciones a Cursado Realizadas

| ່ງ Volver | + Nueva Inscrip | ción                                           |             |                                                         |     |           |
|-----------|-----------------|------------------------------------------------|-------------|---------------------------------------------------------|-----|-----------|
| Id        | Instituto       | Carrera                                        | Resolución  | Espacio                                                 | Año | Estado    |
| 3         | 9-021           | Tecnicatura Superior en Agronomía - Modular    | 3315-DGE-18 | 1- Produccion Víticola                                  | 1   | RECHAZADO |
| 4         | 9-021           | Tecnicatura Superior en Agronomía - Modular    | 3315-DGE-18 | 2 - Produccion Fruticola                                | 1   | RECHAZADO |
| 5         | 9-021           | Tecnicatura Superior en Agronomía - Modular    | 3315-DGE-18 | 3- Produccion Horticola                                 | 1   | ACEPTADO  |
| 6         | 9-021           | Tecnicatura Superior en Agronomía - Modular    | 3315-DGE-18 | 4 - Produccion Porcina                                  | 1   | RECHAZADO |
| 7         | 9-021           | Tecnicatura Superior en Agronomía - Modular    | 3315-DGE-18 | 5 - Produccion Bovina                                   | 1   | RECHAZADO |
| 8         | 9-021           | Tecnicatura Superior en Agronomía - Modular    | 3315-DGE-18 | 6 - Emprendedorismo y Agronegocio.                      | 1   | RECHAZADO |
| 9         | 9-021           | Tecnicatura Superior en Agronomía - Modular    | 3315-DGE-18 | 7 - Gestion de Instalaciones y Maquinarias Agropecuaria | 1   | RECHAZADO |
| 10        | 9-021           | Tecnicatura Superior en Agronomía - Modular    | 3315-DGE-18 | 8 - Ecofisiologia de los Cultivos                       | 1   | RECHAZADO |
| 11        | 9-021           | Tecnicatura Superior en Agronomía - Modular    | 3315-DGE-18 | 9 - Manejo Ecologico del Suelo                          | 1   | RECHAZADO |
| 14        | 9-021           | Tecnicatura Superior en Desarrollo de Software | 501-DGE-19  | Programación I                                          | 1   | ACEPTADO  |
| 15        | 9-021           | Tecnicatura Superior en Desarrollo de Software | 501-DGE-19  | Requerimientos de Software                              | 1   | ACEPTADO  |

Aquí puede observar el listado de las inscripciones realizadas. Puede observar el estado de las mismas a la derecha.

#### OPCIÓN: AYUDA

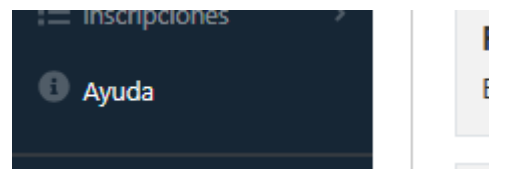

Ante cualquier inconveniente o sugerencia que desee hacernos puede dirigirse a la opción de **AYUDA** y allí encontrar cómo comunicarse con Sistemas al mail sistemas-superior@mendoza.edu.ar, y será atendido en breve.